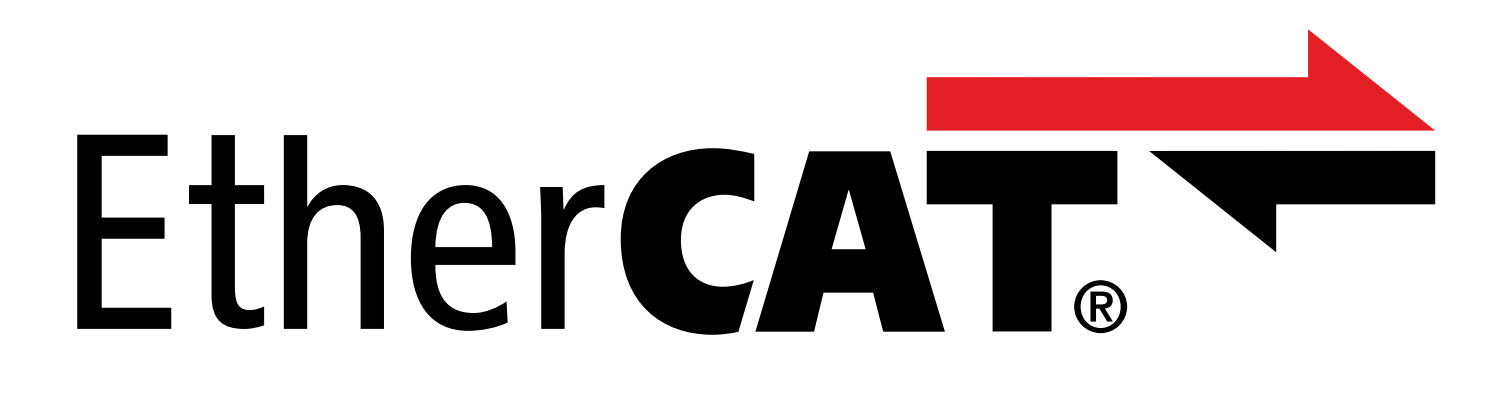

TwinCAT 3 – Funktionsbausteine für Antriebsregler der 6. Generation Handbuch

de 07/2023 ID 443370.00

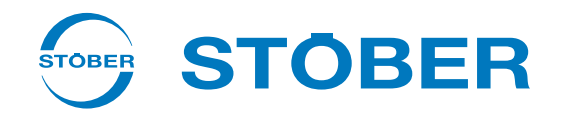

# Inhaltsverzeichnis

|   | Inhalt                           | tsverzeichnis                                        | 2   |  |
|---|----------------------------------|------------------------------------------------------|-----|--|
| 1 | Vorw                             | Vorwort                                              |     |  |
| 2 | Benut                            | Benutzerinformationen                                |     |  |
|   | 2.1                              | Aktualität                                           | . 4 |  |
|   | 2.2                              | Originalsprache                                      | . 4 |  |
|   | 2.3                              | Beschriebenes Produkt                                | . 4 |  |
|   | 2.4                              | Mitgeltende Dokumentationen                          | . 4 |  |
|   | 2.5                              | Haftungsausschluss                                   | . 4 |  |
|   | 2.6                              | Auszeichnung von Textelementen                       | . 5 |  |
|   | 2.7                              | Marken                                               | . 5 |  |
| 3 | Allger                           | meine Sicherheitshinweise                            | 6   |  |
| 0 | , inger                          |                                                      | Ŭ   |  |
| 4 | Funkt                            | tionsbausteine                                       | 7   |  |
|   | 4.1                              | Bibliothek installieren und einem Projekt hinzufügen | . 7 |  |
|   | 4.2                              | STOBER_BoxName                                       | . 8 |  |
|   |                                  | 4.2.1 Diagnose                                       | . 9 |  |
|   |                                  | 4.2.2 Beispiel-Code                                  | 9   |  |
|   | 4.3                              | STOBER_Backup_Restore                                | 10  |  |
|   |                                  | 4.3.1 Funktionsbaustein verwenden                    | 12  |  |
|   |                                  | 4.3.2 Diagnose                                       | 14  |  |
|   |                                  | 4.3.3 Beispiel-Code                                  | 15  |  |
|   | 4.4                              | STOBER_MC_HOME                                       | 17  |  |
|   |                                  | 4.4.1 Ablauf der Referenzierung                      | 18  |  |
|   |                                  | 4.4.2 Verknüpfungen anlegen                          | 18  |  |
|   |                                  | 4.4.3 Diagnose                                       | 19  |  |
| 5 | Anha                             | ng                                                   | 20  |  |
|   | 5.1                              | Weiterführende Informationen                         | 20  |  |
|   | 5.2                              | Abkürzungen                                          | 21  |  |
| 6 | Konta                            | ontakt 2                                             |     |  |
|   | 6.1                              | Beratung, Service, Anschrift                         | 22  |  |
|   | 6.2 Ihre Meinung ist uns wichtig |                                                      | 22  |  |
|   | 6.3                              | Weltweite Kundennähe                                 | 23  |  |
|   | Tabellenverzeichnis              |                                                      | 24  |  |

## 1 Vorwort

Die Funktionsbausteine von STÖBER stellen kleine, funktionale Software-Einheiten dar, die Sie bei der Inbetriebnahme Ihrer Antriebsregler und im Service-Fall unterstützen. Sie können Sie in TwinCAT 3 in verschiedenen Projekten wiederverwenden.

- STOBER\_BoxName erleichtert Ihnen bei der Konfiguration der Antriebsregler in der DriveControlSuite die Zuordnung zu den in der Steuerung projektierten Antriebsreglern.
- STOBER\_Backup\_Restore ermöglicht Ihnen das Sichern und Wiederherstellen von Konfigurationen Ihrer Antriebsregler mithilfe der Steuerung im EtherCAT-Netzwerk.
- STOBER\_MC\_Home steuert die antriebsreglergeführte Referenzierung der Applikation CiA 402.

Die verfügbaren Funktionsbausteine finden Sie in gepackter Form unter <u>http://www.stoeber.de/de/downloads/</u>. Geben Sie im Suchfeld TwinCAT 3 Bausteine ein.

# 2 Benutzerinformationen

Um die von STÖBER zur Verfügung gestellten Funktionsbausteine effizient nutzen zu können, sollten Ihnen die Netzwerktechnologie EtherCAT und damit verbunden die Beckhoff Automatisierungssysteme, insbesondere die Programmierung mit TwinCAT 3 sowie die Erstellung und Bearbeitung der Hardware-Konfiguration bekannt sein.

## 2.1 Aktualität

Prüfen Sie, ob Ihnen mit diesem Dokument die aktuelle Version der Dokumentation vorliegt. Auf unserer Webseite stellen wir Ihnen die neuesten Dokumentversionen zu unseren Produkten zum Download zur Verfügung: <a href="http://www.stoeber.de/de/downloads/">http://www.stoeber.de/de/downloads/</a>.

# 2.2 Originalsprache

Die Originalsprache dieser Dokumentation ist Deutsch; alle anderssprachigen Fassungen sind von der Originalsprache abgeleitet.

## 2.3 Beschriebenes Produkt

Diese Dokumentation ist verbindlich für:

STÖBER Antriebsregler der 6. Generation.

## 2.4 Mitgeltende Dokumentationen

Diese Dokumentation ergänzt die Handbücher EtherCAT für SD6 oder EtherCAT für SC6 und SI6 sowie damit verbunden das Handbuch zur Applikation CiA 402. Sie dürfen die vorliegende Dokumentation nur in Verbindung mit den genannten Handbüchern verwenden (siehe <u>Weiterführende Informationen [> 20]</u>).

# 2.5 Haftungsausschluss

Bei der im STÖBER Download-Center zur Verfügung gestellten Bibliothek und den darin enthaltenen Funktionsbausteinen für TwinCAT 3 handelt es sich um einen kostenlosen Service.

Für deren Inhalt, Funktion und Anwendbarkeit in einer konkreten Maschine oder Anwendung übernimmt STÖBER keine Haftung.

## 2.6 Auszeichnung von Textelementen

Bestimmte Elemente des Fließtexts werden wie folgt ausgezeichnet.

| Wichtige Information         | Wörter oder Ausdrücke mit besonderer Bedeutung |
|------------------------------|------------------------------------------------|
| Interpolated position mode   | Optional: Datei-, Produkt- oder sonstige Namen |
| Weiterführende Informationen | Interner Querverweis                           |
| http://www.musterlink.de     | Externer Querverweis                           |

### Software- und Display-Anzeigen

Um den unterschiedlichen Informationsgehalt von Elementen, die von der Software-Oberfläche oder dem Display eines Antriebsreglers zitiert werden sowie eventuelle Benutzereingaben entsprechend kenntlich zu machen, werden folgende Darstellungen verwendet.

| Hauptmenü<br>Einstellungen                              | Von der Oberfläche zitierte Fenster-, Dialog- , Seitennamen oder<br>Schaltflächen, zusammengesetzte Eigennamen, Funktionen |
|---------------------------------------------------------|----------------------------------------------------------------------------------------------------|
| Wählen Sie<br>Referenziermethode A                      | Vorgegebene Eingabe                                                                                                    |
| Hinterlegen Sie Ihre<br><eigene ip-adresse=""></eigene> | Benutzerdefinierte Eingabe                                                                                                 |
| EREIGNIS 52:<br>KOMMUNIKATION                           | Display-Anzeigen (Status, Meldungen, Warnungen, Störungen)                                                                 |

Tastenkürzel und Befehlsfolgen oder Pfade sind folgendermaßen dargestellt.

| [Strg], [Strg] + [S]       | Taste, Tastaturkürzel                       |
|----------------------------|---------------------------------------------|
| Tabelle > Tabelle einfügen | Navigation zu Menüs/Untermenüs (Pfadangabe) |

## 2.7 Marken

Die folgenden Namen, die in Verbindung mit dem Gerät, seiner optionalen Ausstattung und seinem Zubehör verwendet werden, sind Marken oder eingetragene Marken anderer Unternehmen:

| CANopen <sup>°</sup> ,<br>CiA <sup>°</sup>                                                               | $CANopen^*$ und $CiA^*$ sind eingetragene Unionsmarken des CAN in AUTOMATION e.V., Nürnberg, Deutschland.                                                                                                    |
|----------------------------------------------------------------------------------------------------|----------------------------------------------------------------------------------------------------|
| EtherCAT <sup>°</sup> ,<br>Safety over EtherCAT <sup>°</sup> ,<br>TwinCAT <sup>°</sup>                   | EtherCAT <sup>°</sup> , Safety over EtherCAT <sup>°</sup> und TwinCAT <sup>°</sup> sind eingetragene Marken und patentierte Technologien, lizensiert durch die Beckhoff Automation GmbH, Verl, Deutschland.                                                |
| Windows <sup>®</sup> ,<br>Windows <sup>®</sup> 7,<br>Windows <sup>®</sup> 10,<br>Windows <sup>®</sup> 11 | Windows <sup>®</sup> , das Windows <sup>®</sup> -Logo, Windows <sup>®</sup> XP, Windows <sup>®</sup> 7, Windows <sup>®</sup> 10 und<br>Windows <sup>®</sup> 11 sind eingetragene Marken der Microsoft Corporation in den USA und/<br>oder anderen Ländern. |

Alle anderen, hier nicht aufgeführten Marken, sind Eigentum ihrer jeweiligen Inhaber.

Erzeugnisse, die als Marken eingetragen sind, sind in dieser Dokumentation nicht besonders kenntlich gemacht. Vorliegende Schutzrechte (Patente, Warenzeichen, Gebrauchsmusterschutz) sind zu beachten.

# 3 Allgemeine Sicherheitshinweise

### **WARNUNG!**

### Lebensgefahr bei Nichtbeachtung von Sicherheitshinweisen und Restrisiken!

Bei Nichtbeachtung der Sicherheitshinweise und Restrisiken in der Dokumentation des Antriebsreglers können Unfälle mit schweren Verletzungen oder Tod auftreten.

- Halten Sie die Sicherheitshinweise in der Antriebsregler-Dokumentation ein.
- Berücksichtigen Sie bei der Risikobeurteilung für die Maschine oder Anlage die Restrisiken.

### **MARNUNG!**

### Fehlfunktion der Maschine infolge fehlerhafter oder veränderter Parametrierung!

Bei fehlerhafter oder veränderter Parametrierung können Fehlfunktionen an Maschinen oder Anlagen auftreten, die zu schweren Verletzungen oder Tod führen können.

- Beachten Sie die Security-Hinweise in der Antriebsregler-Dokumentation.
- Schützen Sie z. B. die Parametrierung vor unbefugtem Zugriff.
- Treffen Sie geeignete Maßnahmen für mögliche Fehlfunktionen (z. B. Not-Aus oder Not-Halt).

# 4 Funktionsbausteine

Nachfolgende Tabelle liefert Ihnen eine Übersicht über die verfügbaren Funktionsbausteine.

| Funktionsbaustein     | Beschreibung                                                                   | Software-Version | Bibliotheksversion |
|-----------------------|--------------------------------------------------------------------------------|------------------|--------------------|
| STOBER_Backup_Restore | Projektierungen aus TwinCAT 3 in<br>die Antriebsregler laden                   | Ab V 3.1.4022.22 | Ab V 3.1.1.0       |
| STOBER_BoxName        | Name des EtherCAT-Slaves in<br>Parameter A251 des<br>Antriebsreglers schreiben | Ab V 3.1.4022.22 | Ab V 3.1.0.0       |
| STOBER_MC_Home        | Antriebsreglergeführte<br>Referenzierung der Applikation<br>CiA 402 steuern    | Ab V 3.1.4022.22 | Ab V 3.1.0.0       |

Tab. 1: Funktionsbausteine für TwinCAT 3

## 4.1 Bibliothek installieren und einem Projekt hinzufügen

Wenn Sie Funktionsbausteine von STÖBER verwenden möchten, müssen Sie diese in TwinCAT 3 als Bibliothek installieren und Ihrem Projekt hinzufügen.

### **Bibliothek installieren**

- 1. Navigieren Sie im Solution Explorer zu Ihrem SPS-Projekt > References.
- 2. Klicken Sie im Hauptfenster auf Add library.
  - ⇒ Das Fenster Add library öffnet sich.
- 3. Klicken Sie auf Advanced....
  - ⇒ Ein weiteres Fenster Add library öffnet sich.
- 4. Klicken Sie auf Library Repository....
- 5. Das Fenster Library Repository öffnet sich.
- 6. Klicken Sie auf Install..., navigieren Sie zu der zu installierenden Bibliothek und klicken Sie auf Open.
- ⇒ Die ausgewählte Bibliothek wird in das Bibliotheksrepository installiert.

### Bibliothek einem Projekt hinzufügen

- 1. Navigieren Sie im Solution Explorer zu Ihrem SPS-Projekt > References.
- 2. Klicken Sie im Hauptfenster auf Add library.
  - $\Rightarrow$  Das Fenster Add library öffnet sich.
- 3. Wählen Sie unter Application > STÖBER Antriebstechnik GmbH + Co. KG die Bibliothek aus, die Sie hinzufügen möchten und bestätigen Sie mit OK.
- ⇒ Die Bibliothek wird im Solution Explorer Ihrem SPS-Projekt unter References hinzugefügt.

## 4.2 STOBER\_BoxName

Durch das Hinzufügen des Funktionsbausteins STOBER\_BoxName zu Ihrem TwinCAT-Projekt wird der in TwinCAT 3 vergebene Name des EtherCAT-Slaves automatisch in Parameter A251 des Antriebsreglers geschrieben. Dies erleichtert Ihnen bei der Konfiguration der Antriebsregler in der DriveControlSuite die Zuordnung zu den in TwinCAT 3 projektierten Antriebsreglern. Die Übertragung des Namens an den EtherCAT-Slave erfolgt über den SDO-Datenaustausch.

### Voraussetzungen

- TwinCAT 3 ab Version 3.1.4022.22
- Bibliothek ab Version 3.1.0.0

### Parameter

| STOBER_BoxName                      |                 |
|-------------------------------------|-----------------|
| AmsNetId_EtherCAT_Master T_AmsNetID | BOOL Error      |
| Execute BOOL                        | BOOL Busy       |
|                                     | BOOL Done       |
|                                     | UDINT ErrorIC   |
|                                     | UDINT FBErrorID |

Abb. 1: Funktionsbaustein STOBER\_BoxName: Ein- und Ausgangsparameter

| Parameter                | Datentyp   | Deklaration | Beschreibung                                                                      |
|--------------------------|------------|-------------|-----------------------------------------------------------------------------------|
| AmsNetId_EtherCAT_Master | T_AmsNetID | IN          | AMS NetID des EtherCAT-Masters                                                    |
| Execute                  | BOOL       | IN          | Aktivieren des Funktionsbausteins mit steigender Flanke                           |
| Error                    | BOOL       | OUT         | Zustand des Funktionsbausteins<br>(Error = 1: Fehlerhaft)                         |
| Busy                     | BOOL       | OUT         | Zustand des Funktionsbausteins<br>(Busy = 1: Schreiben noch nicht beendet)        |
| Done                     | BOOL       | OUT         | Zustand des Funktionsbausteins<br>(Done = 1: Schreiben erfolgreich abgeschlossen) |
| ErrorID                  | UDINT      | OUT         | TwinCAT-spezifischer ADS Error Code der intern verwendeten Funktionsbausteine     |
| FBErrorID                | UDINT      | OUT         | Bausteinspezifischer Fehler,<br>siehe <u>Diagnose [▶ 9]</u>                       |

Tab. 2: Funktionsbaustein STOBER\_BoxName: Parameter

Informationen zu den Datentypen entnehmen Sie der Dokumentation zu TwinCAT 3 unter <u>https://infosys.beckhoff.com/</u> <u>content/1031/tc3\_plc\_intro/2529388939.html</u>.

### Information

Achten Sie bei der Verwendung des Bausteins darauf, dass bei der Inbetriebnahme die tatsächlich verwendete Hardware mit der in TwinCAT 3 konfigurierten Topologie übereinstimmen muss. Stimmen Hardware und Netzwerk-Topologie in TwinCAT 3 nicht überein, führt dies zu Fehlfunktionen des Funktionsbausteins.

### 4.2.1 Diagnose

Zur Diagnose im Fehlerfall (Error = 1) gibt der Baustein STOBER\_BoxName über den Ausgang FBErrorID einen der unten gelisteten, bausteinspezifischen Fehler aus.

Handelt es sich um einen Fehler innerhalb der TwinCAT-spezifischen Funktionsblöcke, wird der ADS Error Code am Ausgang ErrorID ausgegeben. Diese Fehler-Codes können über die Dokumentation der Firma Beckhoff Automation GmbH & Co. KG referenziert werden.

| Fehler (FBErrorID)                 | Ursache                                                                                                    | Prüfung und Maßnahmen                                                                                                    |
|------------------------------------|----------------------------------------------------------------------------------------------------|----------------------------------------------------------------------------------------------------|
| WRONG_AMS_NETID                    | Falsche AMS NetID                                                                                                    | Prüfen und korrigieren Sie die AMS NetID des EtherCAT-Masters.                                                                                          |
| MAX_SLAVES_NUMBER_REACHED          | Maximale Anzahl der<br>verbundenen EtherCAT-<br>Slaves überschritten                                                    | Reduzieren Sie die Anzahl der mit dem<br>Funktionsbaustein verbundenen EtherCAT-<br>Slaves auf maximal 1000.                                            |
| ALL_SLAVES_NOT_IN_OPERATIONAL_MODE | Freigabeeingang wird gesetzt<br>(Execute = 1), während der<br>Zustand eines Slaves in einen<br>anderen Zustand wechselt | Stellen Sie sicher, dass sich alle EtherCAT-<br>Slaves im Zustand Operational befinden;<br>Fehler bleibt aktiv, bis alle Slaves<br>betriebsbereit sind. |

Tab. 3: Funktionsbaustein STOBER\_BoxName: Fehler

### 4.2.2 Beispiel-Code

Das folgende Beispiel dient der Implementierung in Strukturiertem Text (ST).

```
PROGRAM MAIN
VAR
fbBoxname:STOBER_BoxName;
bExecuteBox: BOOL;
bError: BOOL;
bBusy: BOOL;
bDone: BOOL;
uiErrorID: UDINT;
uiFbErrorID: UDINT;
END_VAR
```

```
fbBoxname(
```

```
AmsNetId_EtherCAT_Master:='172.18.132.104.2.1' ,
Execute:=bExecuteBox ,
Error=>bError ,
Busy=>bBusy ,
Done=>bDone ,
ErrorID=>uiErrorID ,
FBErrorID=>uiFbErrorID );
```

## 4.3 STOBER\_Backup\_Restore

Der Funktionsbaustein STOBER\_Backup\_Restore ermöglicht es, ausgewählte DriveControlSuite-Konfigurationen über TwinCAT 3 von der EtherCAT-Steuerung an den Antriebsregler zu senden oder aus dem Antriebsregler zu lesen. Für die korrekte Zuordnung der in der DriveControlSuite projektierten Antriebsregler zu den projektierten EtherCAT-Slaves in TwinCAT 3 benötigen Sie zusätzlich den Funktionsbaustein STOBER\_BoxName.

Der Funktionsbaustein STOBER\_Backup\_Restore greift auf den Skriptmodus der DriveControlSuite zu. Das Sichern oder Wiederherstellen des Projekts im Antriebsregler wird ausgeführt, sobald die DriveControlSuite gestartet und eine Online-Verbindung hergestellt ist.

### Voraussetzungen

- TwinCAT 3 ab Version 3.1.4022.22
- Bibliothek ab Version 3.1.1.0
- Zielplattform: PC oder CX mit Betriebssystem Windows Embedded Standard (WES) 7, Windows 7 oder Windows 10
- Engineering-PC mit TwinCAT 3 Engineering-Umgebung (XAE) und externe EtherCAT-Steuerung mit TwinCAT 3 Laufzeitumgebung (XAR)
- DriveControlSuite ab Version 6.5-F, installiert auf der EtherCAT-Steuerung

#### Parameter

|   | STOBER_Backup_Restore               |                     |
|---|-------------------------------------|---------------------|
| _ | Execute BOOL                        | BOOL Done           |
|   | AmsNetId_EtherCAT_Master T_AmsNetID | BOOL Busy           |
|   | Filepath T_MAXSTRING                | BOOL Error          |
|   | DS6_ProcessPath T_MAXSTRING         | UDINT nErrId_ADS -  |
| _ | Slave_addr UINT                     | eFBERROR nFbErrorID |
| _ | Servicetype eSERVICE                | BOOL InitDone       |
|   |                                     | INT iAction         |

Abb. 2: Funktionsbaustein STOBER\_Backup\_Restore: Ein- und Ausgangsparameter

| Parameter                | Datentyp    | Deklaration | Beschreibung                                                                                                    |
|--------------------------|-------------|-------------|----------------------------------------------------------------------------------------------------|
| Execute                  | BOOL        | IN          | Aktivieren des Funktionsbausteins mit<br>steigender Flanke                                                                                      |
| AmsNetId_EtherCAT_Master | T_AmsNetId  | IN          | AMS NetID des EtherCAT-Masters                                                                                                    |
| Filepath                 | T_MAXSTRING | IN          | Dateipfad zum Verzeichnis der Projektdatei<br>(*.ds6) auf der EtherCAT-Steuerung                                                                |
| DS6_ProcessPath          | T_MAXSTRING | IN          | Dateipfad zur DriveControlSuite (*.exe) auf der<br>EtherCAT-Steuerung, z. B.:<br>C:\Program Files<br>(x86)\STOBER\DriveControlSuite (6.X-X)\bin |
| Slave_addr               | UINT        | IN          | EtherCAT-Slave-Adresse des Antriebsreglers                                                                                                    |
| Servicetype              | eSERVICE    | IN          | <ul> <li>Angefragter Service:</li> <li>Backup</li> <li>Backup_RevDocu (Backup mit<br/>Rückdokumentation)</li> <li>Restore</li> </ul>            |
| Busy                     | BOOL        | OUT         | Zustand des Funktionsbausteins<br>(BUSY = 1: Service noch nicht beendet)                                                                        |
| Done                     | BOOL        | OUT         | Zustand des Funktionsbausteins<br>(DONE = 1: Service erfolgreich abgeschlossen)                                                                 |
| Error                    | BOOL        | OUT         | Zustand des Funktionsbausteins<br>(ERROR = 1: Fehlerhaft)                                                                                       |
| nErrID_ADS               | UDINT       | OUT         | TwinCAT-spezifischer ADS Error Code der intern verwendeten Funktionsbausteine                                                                   |
| nFBErrID                 | efberror    | OUT         | Bausteinspezifischer Fehler,<br>siehe <u>Diagnose [] 14]</u>                                                                                    |
| InitDone                 | BOOL        | OUT         | Initialisierung abgeschlossen                                                                                                    |
| iAction                  | INT         | OUT         | Aktion, die nach der Initialisierung vom<br>Funktionsbaustein als Servicetype angefordert<br>wird:                                              |
|                          |             |             | <ul> <li>iAction = 0 (Backup)</li> </ul>                                                                                                    |
|                          |             |             | <ul> <li>iAction = 1 (Backup mit Rückdokumentation)</li> <li>iAction = 2 (Bestore)</li> </ul>                                                   |

Tab. 4: Funktionsbaustein STOBER\_Backup\_Restore: Parameter

Informationen zu den Datentypen entnehmen Sie der Dokumentation zu TwinCAT 3 unter <u>https://infosys.beckhoff.com/</u> <u>content/1031/tc3\_plc\_intro/2529388939.html</u>.

| Servicetype    | Beschreibung                                                                                                    |
|----------------|----------------------------------------------------------------------------------------------------|
| Backup         | Das Projekt wird aus dem Antriebsregler ausgelesen und im Verzeichnis auf der EtherCAT-<br>Steuerung gespeichert.                   |
| Backup_RevDocu | Das Projekt wird mit Rückdokumentation aus dem Antriebsregler ausgelesen und im Verzeichnis auf der EtherCAT-Steuerung gespeichert. |
| Restore        | Das Projekt im Verzeichnis auf der EtherCAT-Steuerung wird an den Antriebsregler übertragen und dort gespeichert.                   |

Tab. 5: Funktionsbaustein STOBER\_Backup\_Restore: Servicetype

### Information

Wird ein Backup-Service ausgeführt und im Verzeichnis auf der EtherCAT-Steuerung ist bereits ein Projekt vorhanden, wird dieses in das Unterverzeichnis SaveOriginals verschoben und mit Datum und Uhrzeit versehen. Das Unterverzeichnis wird automatisch erstellt, sobald ein Backup-Service erstmals ausgeführt wird.

### 4.3.1 Funktionsbaustein verwenden

Für die korrekte Zuordnung der in der DriveControlSuite projektierten Antriebsregler zu den projektierten EtherCAT-Slaves in TwinCAT 3 benötigen Sie zusätzlich zum Funktionsbaustein STOBER\_Backup\_Restore auch den Funktionsbaustein STOBER\_BoxName. Konfigurieren Sie zunächst beide Bausteine, bevor Sie die nachfolgenden Schritte ausführen.

### Information

Für jeden Antriebsregler in Ihrem EtherCAT-Netzwerk benötigen Sie eine Instanz des Funktionsbausteins STOBER\_Backup\_Restore.

#### DS6-Projekt anlegen und Projektierung auf den Antriebsreglern speichern

- 1. Erstellen Sie ein neues Projektverzeichnis auf Ihrer EtherCAT-Steuerung.
- 2. Starten Sie die DriveControlSuite auf der EtherCAT-Steuerung.
- 3. Erstellen Sie ein Projekt und projektieren Sie alle Antriebsregler in Ihrem EtherCAT-Netzwerk.
- 4. Übertragen Sie das Projekt an die Antriebsregler und speichern Sie es auf diesen nichtflüchtig ab.

Information

Alternativ können Sie für jeden Antriebsregler in Ihrem EtherCAT-Netzwerk jeweils ein separates Projekt erstellen.

#### SPS-Gerätenamen eintragen und DS6-Projekt auf EtherCAT-Steuerung speichern

- 1. Wechseln Sie zu TwinCAT XAE und navigieren Sie im Solution Explorer zu einem EtherCAT-Slave.
- 2. Doppelklicken Sie auf den EtherCAT-Slave, um ihn zu öffnen.
- Hauptfenster > Register General > Feld Name: Kopieren Sie den Namen des EtherCAT-Slaves in die Zwischenablage.
- 4. Wechseln Sie zur DriveControlSuite auf Ihrer EtherCAT-Steuerung.
- 5. Markieren Sie im Projektbaum den entsprechenden Antriebsregler und klicken Sie im Projektmenü > Bereich Parameterliste auf die erste projektierte Achse.
- Gruppe A > Parameter A251 SPS-Gerätename:
   Fügen Sie den kopierten Namen aus der Zwischenablage ein.
- 7. Wiederholen Sie die Schritte für alle weiteren Antriebsregler in Ihrem Projekt.
- 8. Speichern Sie das Projekt in das zuvor auf der EtherCAT-Steuerung erstellte Verzeichnis.
- 9. Schließen Sie die DriveControlSuite auf der EtherCAT-Steuerung.

### Information

Speichern Sie das Projekt erst ab, nachdem Sie mit den Antriebsreglern online verbunden waren. Stellen Sie sicher, dass beim Verbindungsaufbau die Produktionsnummer des jeweiligen Antriebsreglers in Parameter E52[2] eingetragen wurde.

### Funktionsbausteine ausführen

- 1. Wechseln Sie zu TwinCAT XAE.
- 2. Stellen Sie sicher, dass sich alle Antriebsregler in Ihrem EtherCAT-Netzwerk im Zustand Operational befinden.
- 3. Führen Sie zuerst den Funktionsbaustein STOBER\_BoxName aus.
  - ⇒ Hat der Funktionsbaustein die Namen aller EtherCAT-Slaves in die Antriebsregler geschrieben, wird der Ausgang Done auf True gesetzt.
- 4. Rufen Sie im Anschluss nacheinander die Instanzen des Funktionsbausteins STOBER\_Backup\_Restore auf: Führen Sie bei der ersten Verwendung des Funktionsbausteins ein Restore aus, um das Projekt an die Antriebsregler zu übertragen. Andernfalls gibt der Ausgang nFBErrorID den Fehler WrongServiceTypeInput aus.

### 4.3.2 Diagnose

Zur Diagnose im Fehlerfall (Error = 1) gibt der Baustein STOBER\_Backup\_Restore über den Ausgang nFBErrorID einen der unten gelisteten, bausteinspezifischen Fehler aus.

Handelt es sich um einen Fehler innerhalb der TwinCAT-spezifischen Funktionsblöcke, wird der ADS Error Code am Ausgang nErrID\_ADS ausgegeben.

Diese Fehler-Codes können über die Dokumentation der Firma Beckhoff Automation GmbH & Co. KG referenziert werden.

| Fehler (nFbErrorID)          | Ursache                                                                                                  | Prüfung und Maßnahmen                                                                                                    |
|------------------------------|----------------------------------------------------------------------------------------------------|----------------------------------------------------------------------------------------------------|
| WrongFilePath                | Verzeichnis der Projektdatei<br>existiert nicht                                                          | Prüfen und korrigieren Sie den Dateipfad zum Verzeichnis der Projektdatei auf der EtherCAT-Steuerung.                                                                                                    |
| WrongDS6_ProcessPath         | Verzeichnis der<br>DriveControlSuite existiert<br>nicht                                                  | Prüfen und korrigieren Sie den Dateipfad zum Verzeichnis<br>der DriveControlSuite auf der EtherCAT-Steuerung.                                                                                                    |
| WrongEtherCATRevision        | EtherCAT-Revisionsnummer<br>< 6000                                                                       | Die Revisionsnummer des Antriebsreglers entspricht dem<br>Kommunikationsobjekt Revision Number nach CiA 301;<br>Objekt 1018 hex, Subindex 3 hex. Erstellen Sie ein DS6-<br>Projekt mit einem aktuellen EtherCAT-Template.                                                                                            |
| InvalidBoxname               | Parameter A251 enthält<br>keinen gültigen Wert                                                           | Führen Sie den Funktionsbaustein STOBER_BoxName aus.                                                                                                    |
| WrongServiceTypeInput        | Angefragter Service stimmt<br>nicht mit dem vom<br>Funktionsbaustein<br>angeforderten Service<br>überein | Wählen Sie für Servicetype den richtigen Service<br>entsprechend Ausgang iAction. Bei der ersten<br>Verwendung des Funktionsbausteins muss immer der<br>Service Restore (iAction = 2) gewählt werden.                                                                                                    |
| TimeoutExceed                | Skriptmodus konnte in der<br>vorgegebenen Zeit nicht<br>vollständig ausgeführt<br>werden                 | Stellen Sie sicher, dass die DriveControlSuite auf der<br>EtherCAT-Steuerung nicht geöffnet ist, während Sie den<br>Funktionsbaustein ausführen. Stellen Sie sicher, dass<br>nicht mehrere Instanzen des Funktionsbausteins<br>gleichzeitig ausgeführt werden, sondern führen Sie die<br>Instanzen nacheinander aus. |
| NoStoberSlaveInConfiguration | Im EtherCAT-Netzwerk<br>konnte kein EtherCAT-Slave<br>von STÖBER gefunden<br>werden                      | Prüfen Sie die Konfiguration Ihres EtherCAT-Netzwerks<br>und die physikalische Verbindung zum EtherCAT-Slave<br>von STÖBER.                                                                                                    |
| ProjectNotFound              | Antriebsregler wurde im<br>Projekt nicht gefunden                                                        | Stellen Sie sicher, dass Sie den SPS-Gerätenamen aus<br>Ihrem EtherCAT-Projekt manuell in das DS6-Projekt<br>eingetragen haben. Prüfen Sie die Log-Dateien in Ihrem<br>Projektverzeichnis für weitere Informationen.                                                                                                 |
| MoreThanOneProjectFound      | Antriebsregler wurde in<br>mehreren DS6-Projekten<br>gefunden                                            | Prüfen Sie die Log-Dateien in Ihrem Projektorder für weitere Informationen.                                                                                                    |
| OpenProjectError             | Projekt konnte nicht<br>geöffnet werden oder die<br>Projektdatei ist nicht korrekt                       | Stellen Sie sicher, dass das angegebene DS6-Projekt nicht<br>bereits geöffnet ist. Prüfen Sie die Log-Dateien in Ihrem<br>Projektorder für weitere Informationen.                                                                                                    |
| ConnectionError              | Verbindungsfehler                                                                                        | Prüfen Sie die Ethernet-Kabelverbindung zwischen PC und Antriebsregler (Service-Schnittstelle).                                                                                                    |
| OnlineError                  | Fehlerhafte Projektierung                                                                                | Stellen Sie sicher, dass Firmware-Version, Antriebsregler<br>und Optionsmodul in Ihrem DS6-Projekt korrekt<br>projektiert sind.                                                                                                    |

Tab. 6: Funktionsbaustein STOBER\_Backup\_Restore: Fehler

#### Log-Dateien zur erweiterten Diagnose

Bei der Ausführung des Funktionsbausteins werden in Ihrem Projektverzeichnis verschiedene Log-Dateien erstellt, die im Fehlerfall der erweiterten Diagnose dienen.

| Datei                                   | Beschreibung                                                                                                    |
|-----------------------------------------|----------------------------------------------------------------------------------------------------|
| Datei im Verzeichnis log                | Das Verzeichnis wird automatisch erstellt, sobald der Funktionsbaustein das erste Mal<br>ausgeführt wird. Jedes Mal, wenn der Funktionsbaustein ausgeführt wird, wird in diesem<br>Verzeichnis eine Log-Datei erstellt. Diese enthält die Log-Informationen des Skriptmodus            |
| Datei Tc_Log.log                        | Bausteinspezifische Log-Datei mit Informationen, für welchen EtherCAT-Slave und mit<br>welchem Servicetype der Funktionsbaustein ausgeführt wurde sowie Informationen, ob<br>die Ausführung erfolgreich war.                                                                           |
| Datei DeviceInfo.txt                    | Datei mit allen Slave-Adressen und Produktionsnummern der Antriebsregler im EtherCAT-<br>Netzwerk. ACHTUNG! Diese Datei darf nicht geändert oder gelöscht werden.                                                                                                    |
| Dateien im Verzeichnis<br>SaveOriginals | Das Verzeichnis wird automatisch erstellt, sobald ein Backup-Service das erste Mal<br>ausgeführt wird. Bei jedem Backup-Service wird die aktuelle DS6-Projektdatei in das<br>Verzeichnis SaveOrignials verschoben. Die Datei wird mit dem aktuellen Datum und der<br>Uhrzeit versehen. |

Tab. 7: Funktionsbaustein STOBER\_Backup\_Restore: Log-Dateien im Projektverzeichnis

#### 4.3.3 **Beispiel-Code**

Das folgende Beispielprojekt dient der Implementierung in Strukturiertem Text (ST). Es zeigt die serielle Ausführung des Funktionsbausteins STOBER\_Backup\_Restore für ein EtherCAT-Netzwerk mit drei Antriebsreglern.

```
PROGRAM MAIN
```

```
VAR
      fbBoxname:STOBER BoxName;
      fbBackup1,fbBackup2,fbBackup3 :STOBER_Backup_Restore;
      bExecuteBox: BOOL;
      bExecute BR: ARRAY [0..2] OF BOOL;
      done: ARRAY [0..2] OF BOOL;
      busy: ARRAY [0..2] OF BOOL;
      Error: ARRAY [0..2] OF BOOL;
      errorIDADS: ARRAY [0..2] OF UDINT;
      FbErrorID:ARRAY [0..2] OF STOBER G6 Util.eFBERROR;
      initDOne: ARRAY [0..2] OF BOOL;
      iAction:ARRAY [0..2] OF INT;
      servicetype: eSERVICE:=2;
      bError: BOOL;
      bBusy: BOOL;
      bDone: BOOL;
      uiErrorID: UDINT;
      uiFbErrorID: UDINT;
end_var
fbBoxname(
```

```
AmsNetId EtherCAT Master:='172.18.132.104.2.1' ,
Execute:=bExecuteBox ,
Error=>bError ,
Busy=>bBusy ,
```

```
Done=>bDone ,
      ErrorID=>uiErrorID ,
      FBErrorID=>uiFbErrorID );
fbBackup1(
      Execute:= bExecute_BR[0],
      AmsNetId EtherCAT Master:='172.18.132.104.2.1' ,
      Filepath:='C:\Projekte lokal\DS6-Projects' ,
      DS6_ProcessPath:='C:\Program Files\STOBER\DriveControlSuite\bin' ,
      Slave addr:= 1004,
      Servicetype:=servicetype ,
      Done=> done[0],
      Busy=>busy[0] ,
      Error[0] ,
      nErrId ADS=>errorIDADS[0] ,
      nFbErrorID=> FbErrorID[0],
      InitDone=> initDOne[0],
      iAction=> iAction[0]);
fbBackup2(
      Execute:=bExecute_BR[1] && done[0],
      AmsNetId EtherCAT Master:='172.18.132.104.2.1' ,
      Filepath:= 'C:\Projekte lokal\DS6-Projects',
      DS6 ProcessPath:='C:\Program Files\STOBER\DriveControlSuite\bin' ,
      Slave addr:=1005 ,
      Servicetype:=servicetype ,
      Done=>done[1] ,
      Busy=> busy[1],
      Error[1] ,
      nErrId ADS=>errorIDADS[1] ,
      nFbErrorID=>FbErrorID[1] ,
      InitDone=> initDOne[1],
      iAction=> iAction[1]);
fbBackup3(
      Execute:=bExecute BR[2] && done[0],
      AmsNetId EtherCAT Master:='172.18.132.104.2.1' ,
      Filepath:= 'C:\Projekte lokal\DS6-Projects',
      DS6 ProcessPath:='C:\Program Files\STOBER\DriveControlSuite\bin' ,
      Slave_addr:=1006 ,
      Servicetype:= servicetype,
      Done=>done[2] ,
      Busy=>busy[2] ,
      Error[2] ,
      nErrId ADS=>errorIDADS[2] ,
      nFbErrorID=> FbErrorID[2],
      InitDone=>initDOne[2] ,
      iAction=>iAction[2] );
```

### 4.4 STOBER\_MC\_HOME

Der Funktionsbaustein steuert die antriebsreglergeführte Referenzierung der Applikation CiA 402. Die Ausführung des Funktionsbausteins aktiviert zunächst die Referenziermethode für die Referenzfahrt, die in Parameter A586 für den Antriebsregler definiert ist. Nach erfolgreicher Referenzierung wird die in Parameter A541 definierte Betriebsart aktiviert.

### Voraussetzungen

- TwinCAT 3 ab Version 3.1.4022.22
- Bibliothek ab Version 3.1.0.0
- Sie haben in TwinCAT 3 mindestens eine NC-Achse konfiguriert
- Sie betreiben den Antriebsregler mit der Applikation CiA 402
- Zusätzlich zur Bibliothek von STÖBER haben Sie in TwinCAT 3 die Bibliothek Tc2\_MC2 von Beckhoff installiert

### Parameter

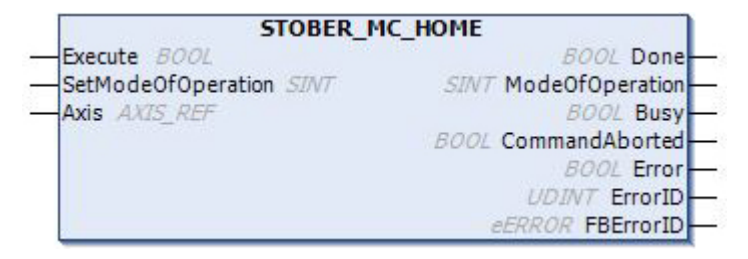

### Abb. 3: Funktionsbaustein STOBER\_MC\_HOME: Ein- und Ausgangsparameter

| Parameter          | Datentyp | Deklaration | Beschreibung                                                                    |
|--------------------|----------|-------------|---------------------------------------------------------------------------------|
| Axis               | AXIS_REF | IN/OUT      | Achsdatenstruktur                                                               |
| Execute            | BOOL     | IN          | Aktivieren des Funktionsbausteins mit steigender Flanke                         |
| SetModeOfOperation | SINT     | IN          | Soll-Betriebsart des Antriebsreglers nach der Referenzfahrt (A541)              |
| Done               | BOOL     | OUT         | Zustand des Funktionsbausteins<br>(Done = 1: Referenzierung abgeschlossen)      |
| ModeOfOperation    | SINT     | OUT         | Betriebsart des Antriebsreglers nach der Referenzfahrt                          |
| Busy               | BOOL     | OUT         | Zustand des Funktionsbausteins<br>(Busy = 1: Referenzierung noch nicht beendet) |
| CommandAborted     | BOOL     | OUT         | Zustand der Aktion<br>(CommandAborted = 1: Referenzierung<br>abgebrochen)       |
| Error              | BOOL     | OUT         | Zustand des Funktionsbausteins<br>(Error = 1: Fehlerhaft)                       |
| ErrorID            | UDINT    | OUT         | TwinCAT-spezifischer ADS Error Code der intern verwendeten Funktionsbausteine   |
| FBErrorID          | UDINT    | OUT         | Bausteinspezifischer Fehler-Code,<br>siehe Diagnose [19]                        |

Tab. 8: Funktionsbaustein STOBER\_MC\_HOME: Parameter

Informationen zu den Datentypen entnehmen Sie der Dokumentation zu TwinCAT 3 unter <u>https://infosys.beckhoff.com/</u> <u>content/1031/tc3\_plc\_intro/2529388939.html</u>.

### 4.4.1 Ablauf der Referenzierung

Während der Ausführung des Funktionsbausteins STOBER\_MC\_Home werden die folgenden Schritte durchlaufen:

- 1. Lesen der Achsdaten (ADS Zugriffsdaten, z.B. AMS NetID, Slave-Adresse, Achstyp, ...)
- 2. Löschen des Referenzbit der NC-Achse
- 3. Deaktivieren des Position Lag Monitoring in der NC-Achse
- 4. Setzen der Betriebsart auf Homing mode (Parameter A541 = 6: Homing mode)
- 5. Einlesen der Referenziermethode (A586) über CoE
- 6. Starten der Referenzfahrt
- 7. Warten, bis Referenzierung beendet ist
- 8. Aktivieren des Position Lag Monitoring in der NC-Achse
- 9. Setzen der Referenz für die NC-Achse
- 10. Setzen der Betriebsart (A541) auf den in SetModeOfOperation festgelegten Wert

### 4.4.2 Verknüpfungen anlegen

Um die Referenzierung der Geräteachsen durchführen zu können, muss eine Verknüpfung zwischen NC-Achse und SPS-Projekt erstellt werden.

#### Variable anlegen

Definieren Sie in Ihrem SPS-Projekt eine Variable vom Typ AXIS\_REF.

### Variable und NC-Achse verknüpfen

- ✓ Sie haben den Config-Modus aktiviert.
- 1. Navigieren Sie im Solution Explorer zu Motion > NC-Task 1 SAF > Axes > Axis1.
- 2. Wechseln Sie im Hauptfenster in das Register Settings.
- 3. Wählen Sie Link To PLC ....
  - ⇒ Das Fenster Select Axis PLC Reference ('Axis 1') öffnet sich.
- 4. Wählen Sie aus der Liste die zuvor im SPS-Projekt angelegte Variable vom Typ AXIS\_REF aus und bestätigen Sie mit OK.
- ⇒ Variable und NC-Achse sind verknüpft.

#### Betriebsart mit Ausgang des Funktionsbausteins verknüpfen

Löschen Sie die automatisch im PDO-Mapping angelegte Verknüpfung von NC-Achse und Betriebsart. Verknüpfen Sie im Anschluss die Betriebsart mit dem Ausgang ModeOfOperation.

- Navigieren Sie im Solution Explorer zum EtherCAT-Slave > Module 1 (CiA) > Axis A to Slave > A541 Modes of operation und wählen Sie im Kontextmenü Clear Link(s)
  - ⇒ Die automatische Verknüpfung ist gelöscht.
- 2. Doppelklicken Sie auf A541 Modes of operation.
  - ⇒ Im Hauptfenster öffnet sich das Fenster mit den Eingenschaften des Objekts.
- 3. Wechseln Sie im Hauptfenster in das Register Variable und klicken Sie auf Linked to ....

⇒ Das Fenster Attach Variable A541 Modes of operation (Output) öffnet sich.

- 4. Wählen Sie aus der Liste den Ausgang ModeOfOperation des Funktionsbausteins und bestätigen Sie mit OK.
- ⇒ Betriebsart und Ausgang ModeOfOperation sind verknüpft.

### 4.4.3 Diagnose

Zur Diagnose im Fehlerfall (Error = 1) gibt der Baustein STOBER\_MC\_Home über den Ausgang FBErrorID einen der unten gelisteten, bausteinspezifischen Fehler aus.

Handelt es sich um einen Fehler innerhalb der TwinCAT-spezifischen Funktionsblöcke, wird der ADS Error Code am Ausgang ErrorID ausgegeben. Diese Fehler-Codes können über die Dokumentation der Firma Beckhoff Automation GmbH & Co. KG referenziert werden.

| Fehler (FBErrorID)     | Ursache                                                      | Prüfung und Maßnahmen                                                                                                    |
|------------------------|--------------------------------------------------------------|----------------------------------------------------------------------------------------------------|
| HOMING_METHOD_INACTIVE | Parameter A586 = 0: Inaktiv                                  | Wählen Sie in Parameter A586 die Referenziermethode,<br>die beim Ausführen des Bausteins durchgeführt werden<br>soll.                                                                                                |
| AXIS_NOT_ENABLED       | Achse ist nicht freigegeben                                  | Geben Sie die Achse des Antriebsreglers frei (Ursache Einschaltsperre siehe Parameter E47).                                                                                                    |
| WRONG_MODE             | Falsche Betriebsart an<br>Eingang<br>SetModeOfOperation      | Definieren Sie für den Eingang SetModeOfOperation<br>einen der folgenden möglichen Werte:<br>8: Cyclic synchronous position mode,<br>9: Cyclic synchronous velocity mode oder<br>10: Cyclic synchronous torque mode. |
| NO_DEVICE_LINK         | Ausgangsvariable<br>ModeOfOperation wurde<br>nicht verknüpft | Verknüpfen Sie die Variable ModeOfOperation.                                                                                                    |

Tab. 9: Funktionsbaustein STOBER\_MC\_HOME: Fehler

# 5 Anhang

## 5.1 Weiterführende Informationen

Die nachfolgend gelisteten Dokumentationen liefern Ihnen weitere relevante Informationen zur 6. STÖBER Antriebsreglergeneration. Den aktuellen Stand der Dokumentationen finden Sie im STÖBER Download-Center unter http://www.stoeber.de/de/downloads/, wenn Sie die ID der Dokumentation in die Suche eingeben.

### Antriebsregler SC6, SI6

| Titel                                | Dokumentation | Inhalte                                                                                                    | ID     |
|--------------------------------------|---------------|----------------------------------------------------------------------------------------------------|--------|
| Antriebsregler SC6                   | Handbuch      | Systemaufbau, technische Daten,<br>Projektierung, Lagerung, Einbau,<br>Anschluss, Inbetriebnahme,<br>Betrieb, Service, Diagnose | 442789 |
| Anreihtechnik mit SI6 und PS6        | Handbuch      | Systemaufbau, technische Daten,<br>Projektierung, Lagerung, Einbau,<br>Anschluss, Inbetriebnahme,<br>Betrieb, Service, Diagnose | 442727 |
| Kommunikation EtherCAT –<br>SC6, SI6 | Handbuch      | Elektrische Installation,<br>Datentransfer, Inbetriebnahme,<br>Diagnose, weiterführende<br>Informationen                        | 443024 |
| Applikation CiA 402 –<br>SC6, SI6    | Handbuch      | Projektierung, Konfiguration,<br>Parametrierung, Funktionstest,<br>weiterführende Informationen                                 | 443079 |

### Antriebsregler SD6

| Titel                        | Dokumentation | Inhalte                                                                                                    | ID     |
|------------------------------|---------------|----------------------------------------------------------------------------------------------------|--------|
| Antriebsregler SD6           | Handbuch      | Systemaufbau, technische Daten,<br>Projektierung, Lagerung, Einbau,<br>Anschluss, Inbetriebnahme,<br>Betrieb, Service, Diagnose | 442425 |
| Kommunikation EtherCAT – SD6 | Handbuch      | Einbau, elektrische Installation,<br>Datentransfer, Inbetriebnahme,<br>Diagnose, weiterführende<br>Informationen                | 442515 |
| Applikation CiA 402 – SD6    | Handbuch      | Projektierung, Konfiguration,<br>Parametrierung, Funktionstest,<br>weiterführende Informationen                                 | 443076 |

Eine kostenfreie Basisversion der Automatisierungssoftware TwinCAT 3 erhalten Sie unter https://www.beckhoff.com/de-de/produkte/automation/twincat/texxxx-twincat-3-engineering/te1000.html.

# 5.2 Abkürzungen

| Abkürzung | Bedeutung                                                         |
|-----------|-------------------------------------------------------------------|
| ADS       | Automation Device Specification                                   |
| AMS       | Automation Message Specification                                  |
| CiA       | CAN in Automation                                                 |
| СоЕ       | CANopen over EtherCAT                                             |
| EtherCAT  | Ethernet for Control Automation Technology                        |
| IP        | Internet Protocol (dt.: Internetprotokoll)                        |
| NC        | Numerical Control (numerische Steuerung)                          |
| PDO       | Process Data Objects (Prozessdaten-Objekte)                       |
| PLC       | Programmable Logic Controller (speicherprogrammierbare Steuerung) |
| SDO       | Service Data Objects (Servicedaten-Objekte)                       |
| SPS       | Speicherprogrammierbare Steuerung                                 |
| ST        | Strukturierter Text                                               |

# 6 Kontakt

## 6.1 Beratung, Service, Anschrift

Wir helfen Ihnen gerne weiter!

Auf unserer Webseite stellen wir Ihnen zahlreiche Informationen und Dienstleistungen rund um unsere Produkte bereit: <u>http://www.stoeber.de/de/service</u>

Für darüber hinausgehende oder individuelle Informationen, kontaktieren Sie unseren Beratungs- und Support-Service: <u>http://www.stoeber.de/de/support</u>

Sie benötigen unseren System-Support: Fon +49 7231 582-3060 systemsupport@stoeber.de

Sie benötigen ein Ersatzgerät: Fon +49 7231 582-1128 replace@stoeber.de

So erreichen Sie unsere 24 h Service-Hotline: Fon +49 7231 582-3000

Unsere Anschrift lautet: STÖBER Antriebstechnik GmbH + Co. KG Kieselbronner Straße 12 75177 Pforzheim, Germany

## 6.2 Ihre Meinung ist uns wichtig

Diese Dokumentation erstellten wir nach bestem Wissen mit dem Ziel, Sie beim Auf-und Ausbau Ihres Know-hows rund um unser Produkt nutzbringend und effizient zu unterstützen.

Ihre Anregungen, Meinungen, Wünsche und konstruktive Kritik helfen uns, die Qualität unserer Dokumentation sicherzustellen und weiterzuentwickeln.

Wenn Sie uns aus genannten Gründen kontaktieren möchten, freuen wir uns über eine E-Mail an: documentation@stoeber.de

Vielen Dank für Ihr Interesse. Ihr STÖBER Redaktionsteam

## 6.3 Weltweite Kundennähe

Wir beraten und unterstützen Sie mit Kompetenz und Leistungsbereitschaft in über 40 Ländern weltweit:

#### **STOBER AUSTRIA**

www.stoeber.at +43 7613 7600-0 sales@stoeber.at

STOBER FRANCE www.stober.fr +33 478 98 91 80 sales@stober.fr

STOBER HUNGARY

www.stoeber.de +36 53 5011140 info@emtc.hu

#### **STOBER JAPAN**

www.stober.co.jp +81-3-5875-7583 sales@stober.co.jp

#### **STOBER TAIWAN**

www.stober.tw +886 4 2358 6089 sales@stober.tw

#### **STOBER UK**

www.stober.co.uk +44 1543 458 858 sales@stober.co.uk STOBER CHINA

www.stoeber.cn +86 512 5320 8850 sales@stoeber.cn

### STOBER Germany www.stoeber.de +49 4 7231 582-0 sales@stoeber.de

STOBER ITALY www.stober.it +39 02 93909570 sales@stober.it

#### STOBER SWITZERLAND www.stoeber.ch

+41 56 496 96 50 sales@stoeber.ch

### STOBER TURKEY

www.stober.com +90 216 510 2290 sales-turkey@stober.com

#### STOBER USA

www.stober.com +1 606 759 5090 sales@stober.com

# Tabellenverzeichnis

| Tab. 1 | Funktionsbausteine für TwinCAT 3                                           | 7  |
|--------|----------------------------------------------------------------------------|----|
| Tab. 2 | Funktionsbaustein STOBER_BoxName: Parameter                                | 8  |
| Tab. 3 | Funktionsbaustein STOBER_BoxName: Fehler                                   | 9  |
| Tab. 4 | Funktionsbaustein STOBER_Backup_Restore: Parameter                         | 11 |
| Tab. 5 | Funktionsbaustein STOBER_Backup_Restore: Servicetype                       | 11 |
| Tab. 6 | Funktionsbaustein STOBER_Backup_Restore: Fehler                            | 14 |
| Tab. 7 | Funktionsbaustein STOBER_Backup_Restore: Log-Dateien im Projektverzeichnis | 15 |
| Tab. 8 | Funktionsbaustein STOBER_MC_HOME: Parameter                                | 17 |
| Tab. 9 | Funktionsbaustein STOBER_MC_HOME: Fehler                                   | 19 |

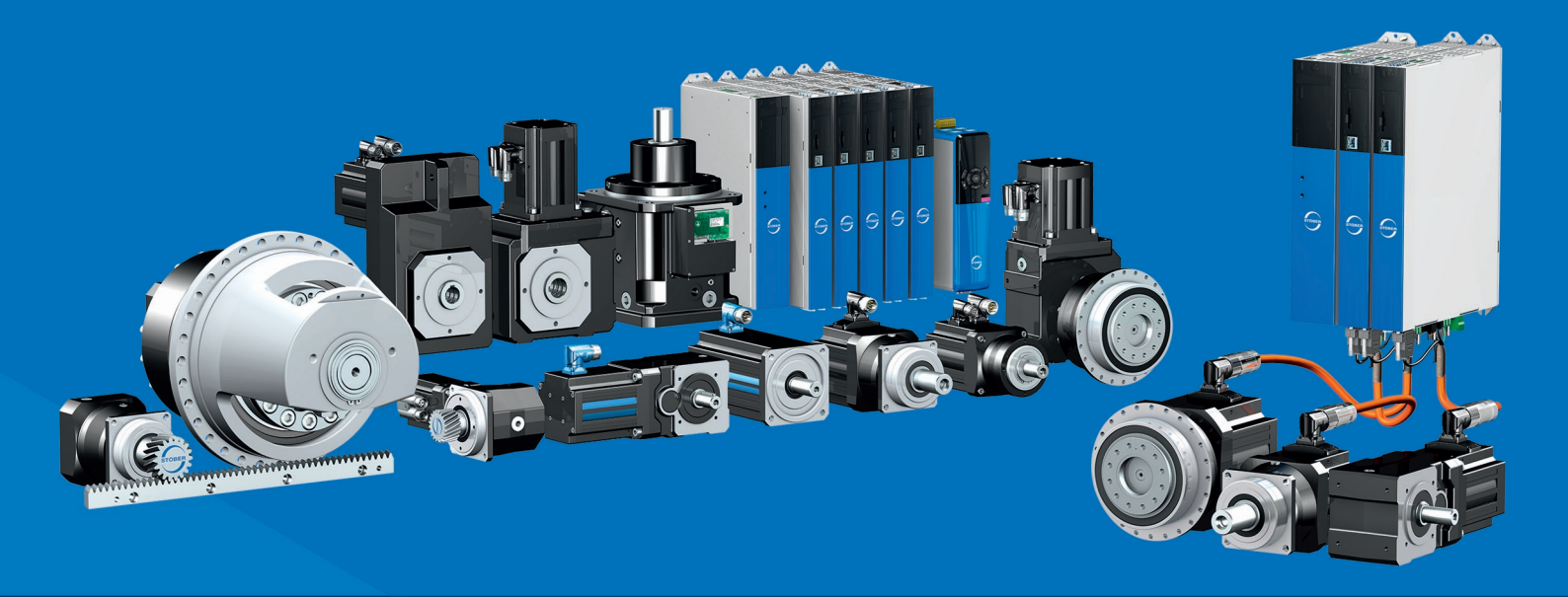

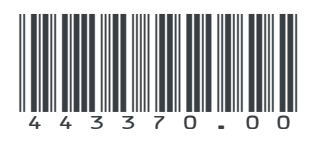

07/2023

STÖBER Antriebstechnik GmbH + Co. KG Kieselbronner Str. 12 75177 Pforzheim Germany Tel. +49 7231 582-0 mail@stoeber.de www.stober.com

24 h Service Hotline +49 7231 582-3000

www.stober.com